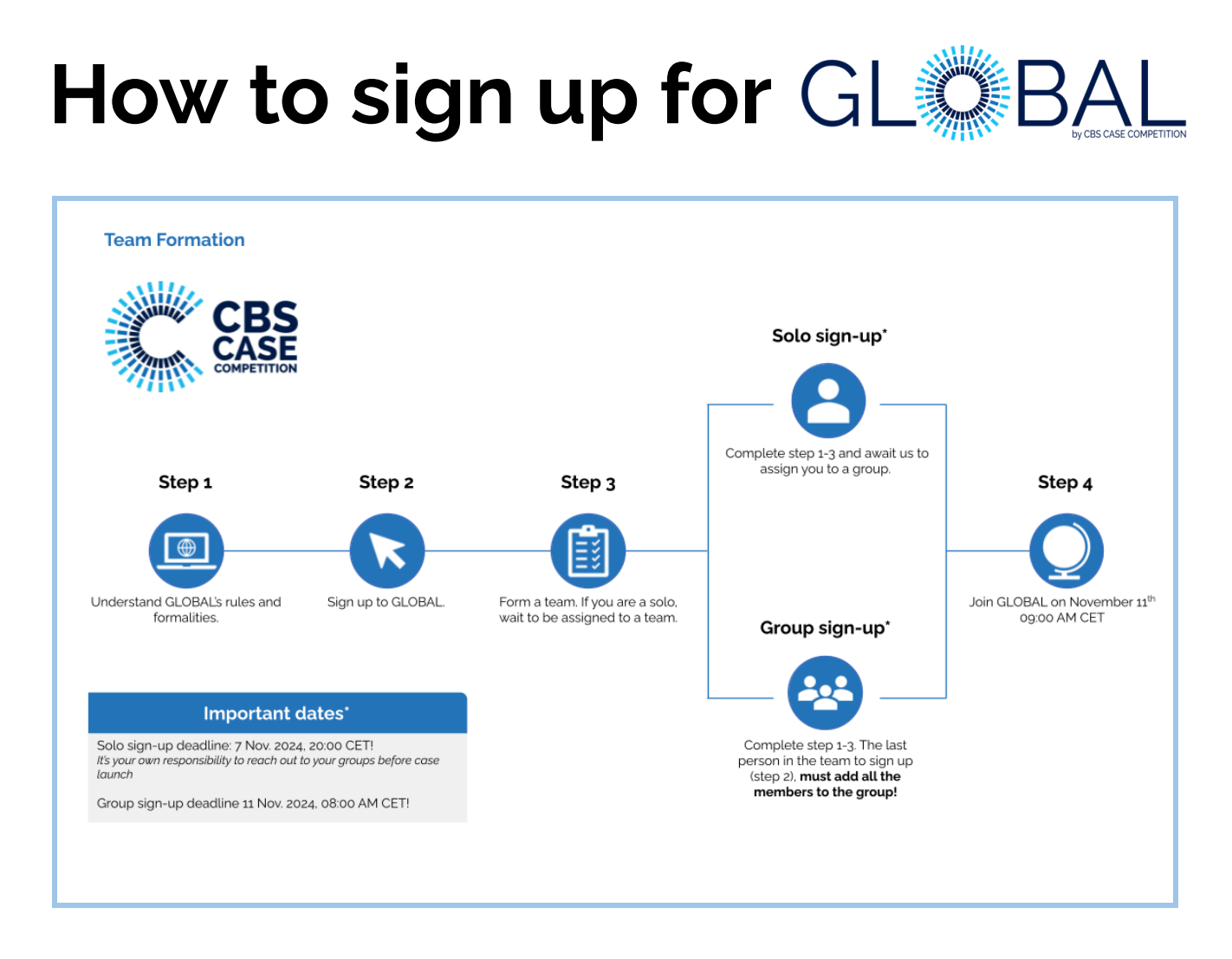

# How to create a group

## Step 1. Sign up to the Case Competition at signup.casecompetition.com

1. Everyone in your group must complete the sign up by creating a profile. **If you are a solo participant, please see step 5-7.** 

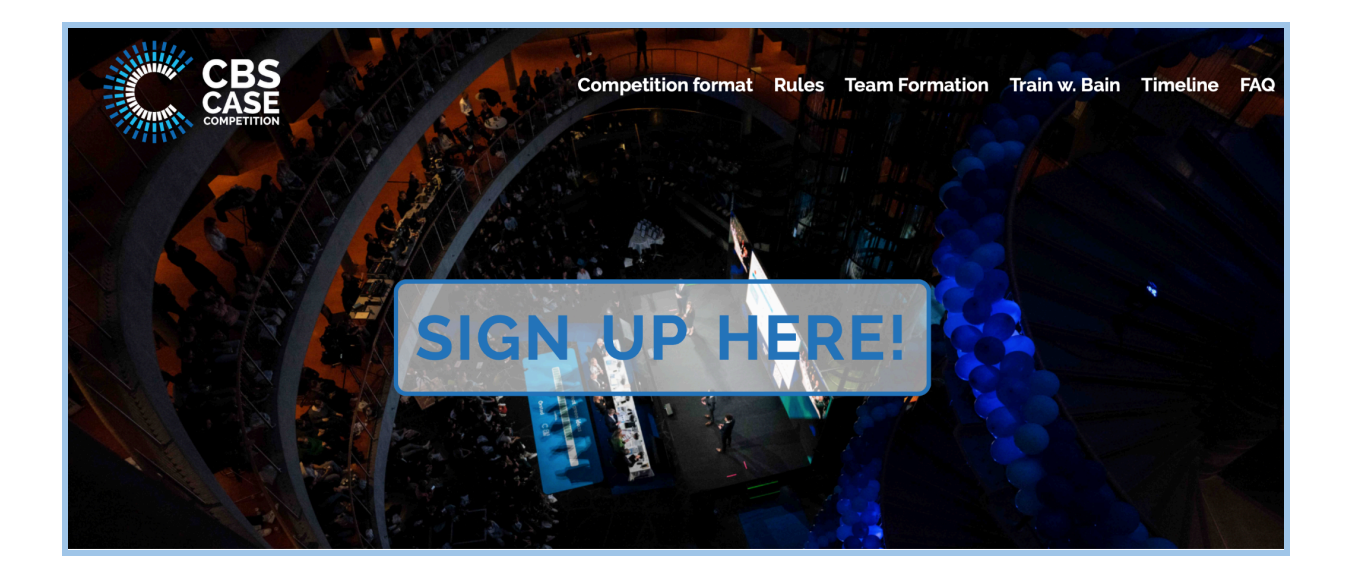

2. After completing the sign up, click the button as visualised below. It will direct you to the final stage of the group formation process.

**NB:** Also, Digital Exam is where the case will be launched (November 11th at 09.00 AM CET) and where you will hand the case in.

| CBS CASE COMPETITION - SIGNUP                                                                                                    |  |  |  |  |  |
|----------------------------------------------------------------------------------------------------|--|--|--|--|--|
| We are almost there!                                                                                                    |  |  |  |  |  |
| You have chosen **I know who my group is**.                                                                                                    |  |  |  |  |  |
| Please see the guidelines below on how to form your group.                                                                                                    |  |  |  |  |  |
| Please form your group as soon as everyone from your team has signed up. A link will be available at the end of the sign-up.                                                                                                    |  |  |  |  |  |
| <ul> <li>Have everyone from your group sign up</li> <li>Login to 'Digital Exam', click on the case, and invite your team members</li> <li>After inviting all team members everyone needs to accept the group invitation</li> </ul> |  |  |  |  |  |
| For a more detailed description, click here                                                                                                    |  |  |  |  |  |
| Log in to Digital Exam                                                                                                    |  |  |  |  |  |
| Your submission                                                                                                    |  |  |  |  |  |

### Step 2. Forming a group – Invite team members

Once all your team members have completed the sign-up, **one** person must log in and invite all team members to a group.

1. Click on the 'exam' named GLOBAL Case Competition 2024

| My exams                  |                                                                    |                                                                                                    |          |
|---------------------------|--------------------------------------------------------------------|----------------------------------------------------------------------------------------------------|----------|
| Name                      | Deadlines                                                          | Status                                                                                                    | Feedback |
| A GLOBAL Case Competition | Start:<br>End:<br>Deadline for forming groups:<br>11.11.2024 08:00 | 11.11.2024 09:00       1       You are registered.       2       3       4       5         12.11.2024 09:00       Group forming is possible       2       3       4       5 |          |

2. Invite group members by entering their email address in the 'Search' bar

| Group status  | <ul> <li>I will take the exam alone</li> <li>I will take the exam as part of a group (minimum 3 students per group, maximum 4 students per group)</li> </ul> |         |   |  |
|---------------|----------------------------------------------------------------------------------------------------|---------|---|--|
| Name          | GLOBAL Test Group Save                                                                                                    |         |   |  |
| Group members |                                                                                                    |         |   |  |
| Member        |                                                                                                    | Status  |   |  |
| h             |                                                                                                    | Member  |   |  |
| Oscar3        |                                                                                                    | Invited | × |  |
| Oscar         |                                                                                                    | Invited | × |  |
| Search        |                                                                                                    |         | + |  |

**NB:** It is possible to create a group name, but please refrain from using identifying words such as your university or country.

#### Step 3. Forming your group – Accept group invitation

After one team member has invited the group members, each team member needs to log in to Digital exam and accept the invitation.

- 1. Log in to digital exam
- 2. Click on 'GLOBAL Case Competition'

| 1 | My exams Ac               |                                                                    |                                      |                                                            | Active exams 👻 |
|---|---------------------------|--------------------------------------------------------------------|--------------------------------------|------------------------------------------------------------|----------------|
|   | Name                      | Deadlines                                                          |                                      | Status                                                     | Feedback       |
|   | A GLOBAL Case Competition | Start:<br>End:<br>Deadline for forming groups:<br>11.11.2024 08:00 | 11.11.2024 09:00<br>12.11.2024 09:00 | 1 You are registered.<br>Group forming is possible 2 3 4 5 |                |

3. Accept group invite

| Group invitation             |                     |                |  |  |
|------------------------------|---------------------|----------------|--|--|
| Exam                         | Sender              | Status         |  |  |
| GLOBAL Case Competition 2024 | . (julie@gmail.com) | Accept Decline |  |  |

4. Your group is now formed and you are ready for the case launch

| Group | o members |        |   |
|-------|-----------|--------|---|
| Me    | ember     | Status |   |
| Os    | car       | Member | × |
| Os    | car       | Member | × |
| Os    | icar C.   | Member | × |
| s     | earch     |        | + |

## Step 4. Accessing the case

At case launch on November 11th at 9 AM CET you need to log in to the Digital Exam platform to access the case material and make sure you upload your final answer before November 12th at 9 AM CET.

- 1. The case file will be visible where the red arrow is pointing.
- 2. This is also where you have to hand in the case.

### Step 5. How to sign up as a solo participant

1. Start by signing up <u>signup.casecompetition.com</u> - the same way as all participants.

#### Step 6. Await GLOBAL to assign you to a group

2. You have now successfully signed up, and are awaiting to be assigned to a group.

**NB:** Please pay attention to your email inbox from November 7-11th as we will assign you to a group during this period. It is your **<u>own responsibility to reach out to your group.</u>** 

#### Step 7. Accessing the case

At case launch on November 11th at 9 AM CET you need to log in to the Digital Exam platform to access the case material and make sure you upload your final answer before November 12th at 9 AM CET.

- 1. The case file will be visible where the red arrow is pointing.
- 2. This is also where you have to hand in the case.

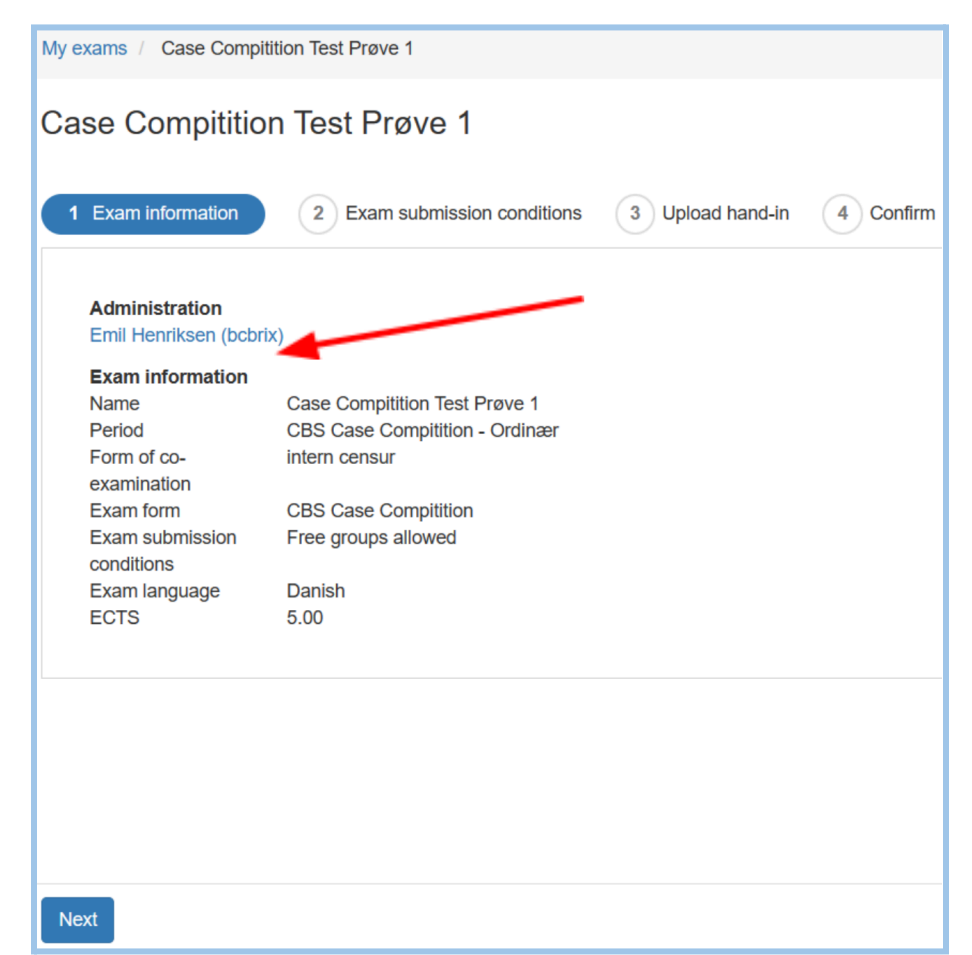